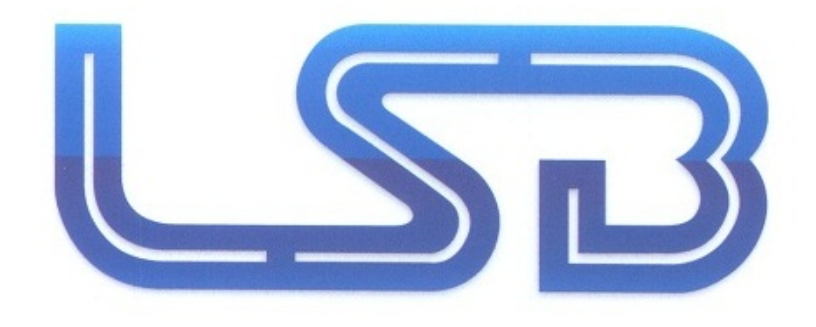

# Ajax Hub

# Guía Rápida -Configuración paso a paso

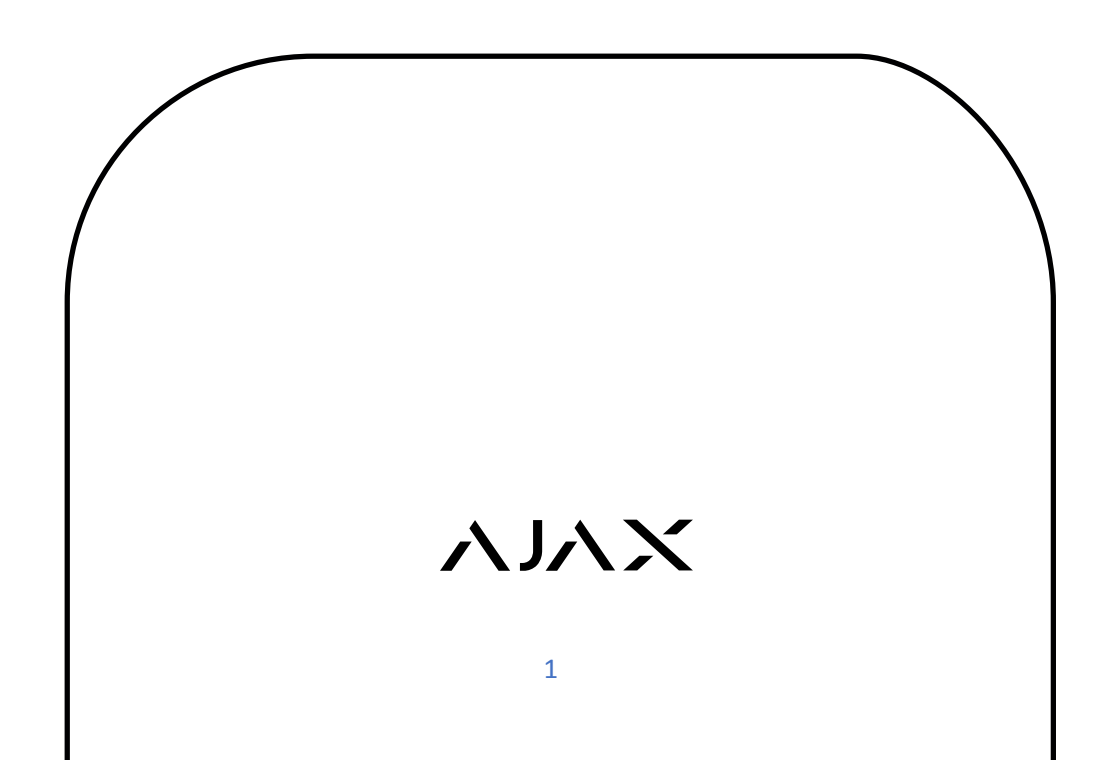

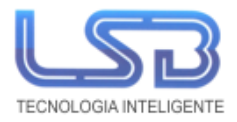

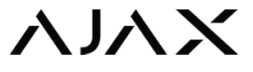

Especificaciones Técnicas

| Color                                    | Negro/Blanco                                          |
|------------------------------------------|-------------------------------------------------------|
| Tamaño                                   | 162.7 x 162.7 x 35.9 mm                               |
| Peso                                     | 320 g                                                 |
| Alimentación                             | 110-250 V AC                                          |
| Potencia de la señal de radio            | 25 mW                                                 |
| Rango de temperatura de funcionamiento:  | Desde 0°C (+32°F) hasta +50°C (+122°F)                |
| Conexión                                 | GSM (850/900/1800/1900 MHz), Ethernet                 |
| Protocolo de comunicación                | Jeweller (868/915 MHz, dependiendo del pais de venta) |
| Rango de operación:                      | Hasta 2000 m (6552 ft) (en espacios abiertos)         |
| Batería de respaldo:                     | Li-Ion 2 Ah (vida de la batería hasta 10h*)           |
| Aplicaciones disponibles:                | iOS 7.1 o superior, Android 4.1 o superior            |
| Número máximo de usuarios:               | 50                                                    |
| Número máximo de dispositivos conectados | s: 100                                                |
| Protección contra manipulación:          | Disponible                                            |

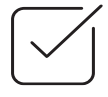

Componentes

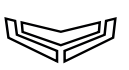

AJAX Hub

Tornillos para instalación

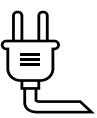

Cable Alimentación

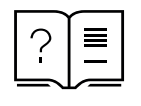

Manual

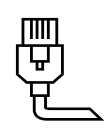

Cable Ethernet

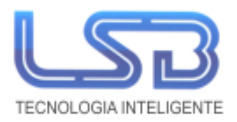

# ΛΙΛΧ

La alarma inalámbrica AJAX está indicada para instalaciones profesionales tanto de ámbito residencial como comercial.

La comunicación se realiza vía Ethernet y/o GPRS. El enlace bidireccional supervisado de los detectores y accesorios se realiza por radiofrecuencia siguiendo su propio protocolo, Jeweller, en la banda 868 MHz, obteniendo así la certificación de Grado 2. El enlace inalámbrico logra una alta fiabilidad gracias a su avanzado protocolo Jeweller con cifrado de alta seguridad AES. Tembién este exclusivo sistema de supervisión instantánea e inteligente detecta la inhibición de la señal identificando un determinado tiempo de inactividad y a su vez permite reducir los costes de mantenimiento ya que logra alargar considerablemente la vida de las baterías de los detectores sin comprometer la seguridad.

La señal inalámbrica es capaz de cubrir distancias de hasta 2 Km, en espacio abierto, entre la consola y los distintos detectores.

Permite hasta 100 zonas inalámbricas agrupables en habitaciones con configuraciones independientes de armado, armado parcial, entrada, salida y 24 horas. Hasta 50 usuarios pueden controlar y recibir notificaciones.

Dispone de una entrada de alimentación AC 110-250 V. El panel Hub dispone de una batería de respaldo recargable con duración de hasta 24 horas.

Posibilidad de integración en la plataforma web por identificación de código QR para configuración remota. La comunicación Ethernet es su principal ventaja para el acceso remoto, tanto para el usuario como para el instalador, ya que permite su conexión a la aplicación web Ajax y a la aplicación para iOS y Android Ajax Security Systems. Mediante estas aplicaciones es posible gestionar los usuarios/cuentas o configurar el sistema, añadiendo diferentes estancias, dispositivos y modificando la configuración de los mismos. El uso de la nube es compatible con IP dinámica sin necesidad de abrir puertos.

El usuario de Ajax disfrutará de múltiples ventajas, ya que podrá recibir notificaciones fiables e instantáneas tanto en la aplicación web como en la aplicación móvil.

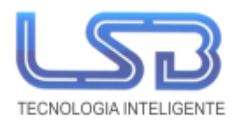

1

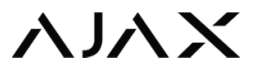

# Pasos inciales

Desliza firmemente hacia abajo la cubierta posterior y retírala del centro. En el interior, verá una ranura para una tarjeta SIM, cable de alimentación y Ethernet.

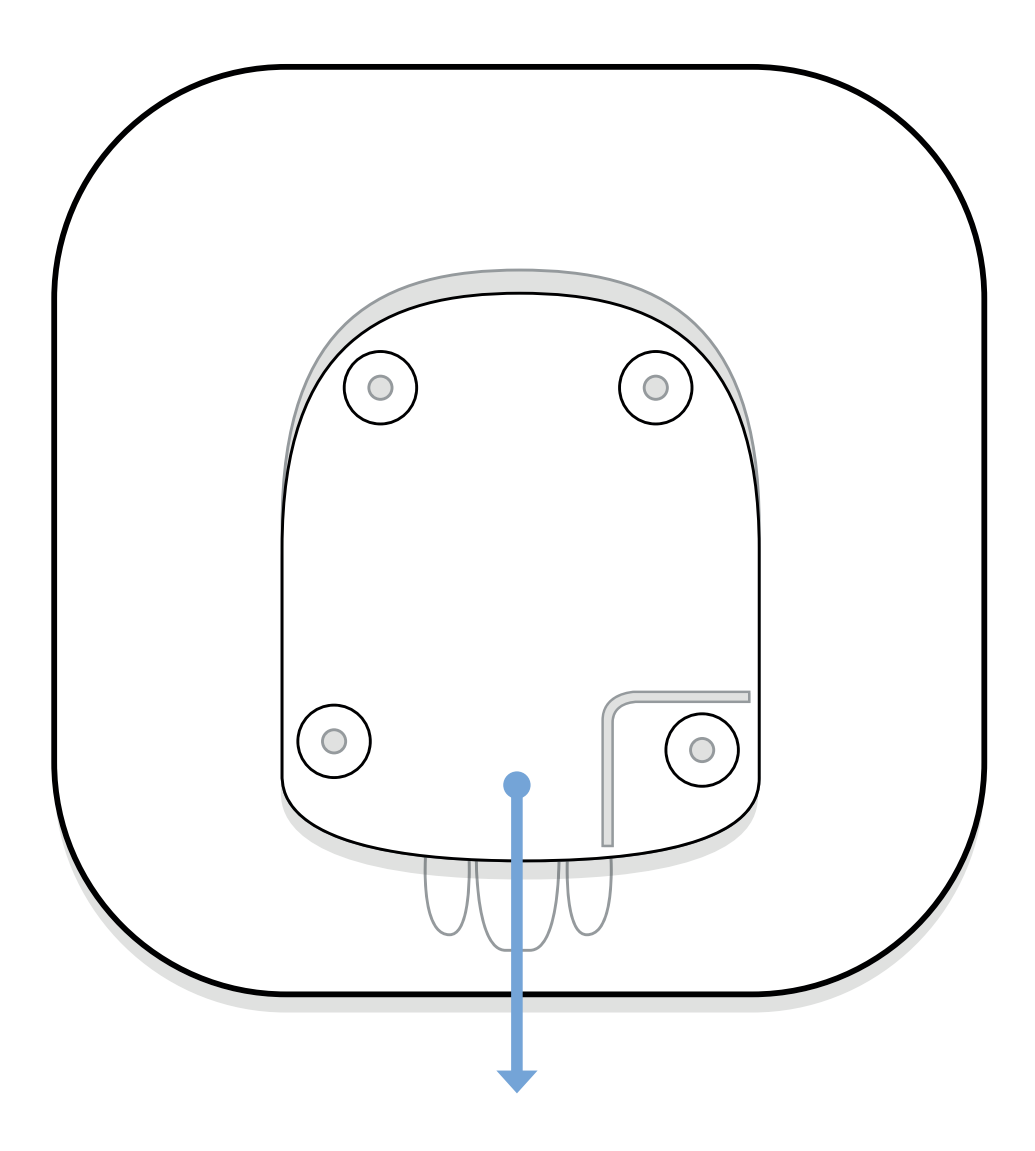

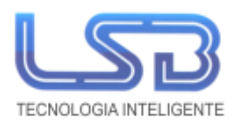

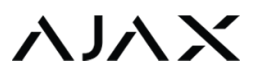

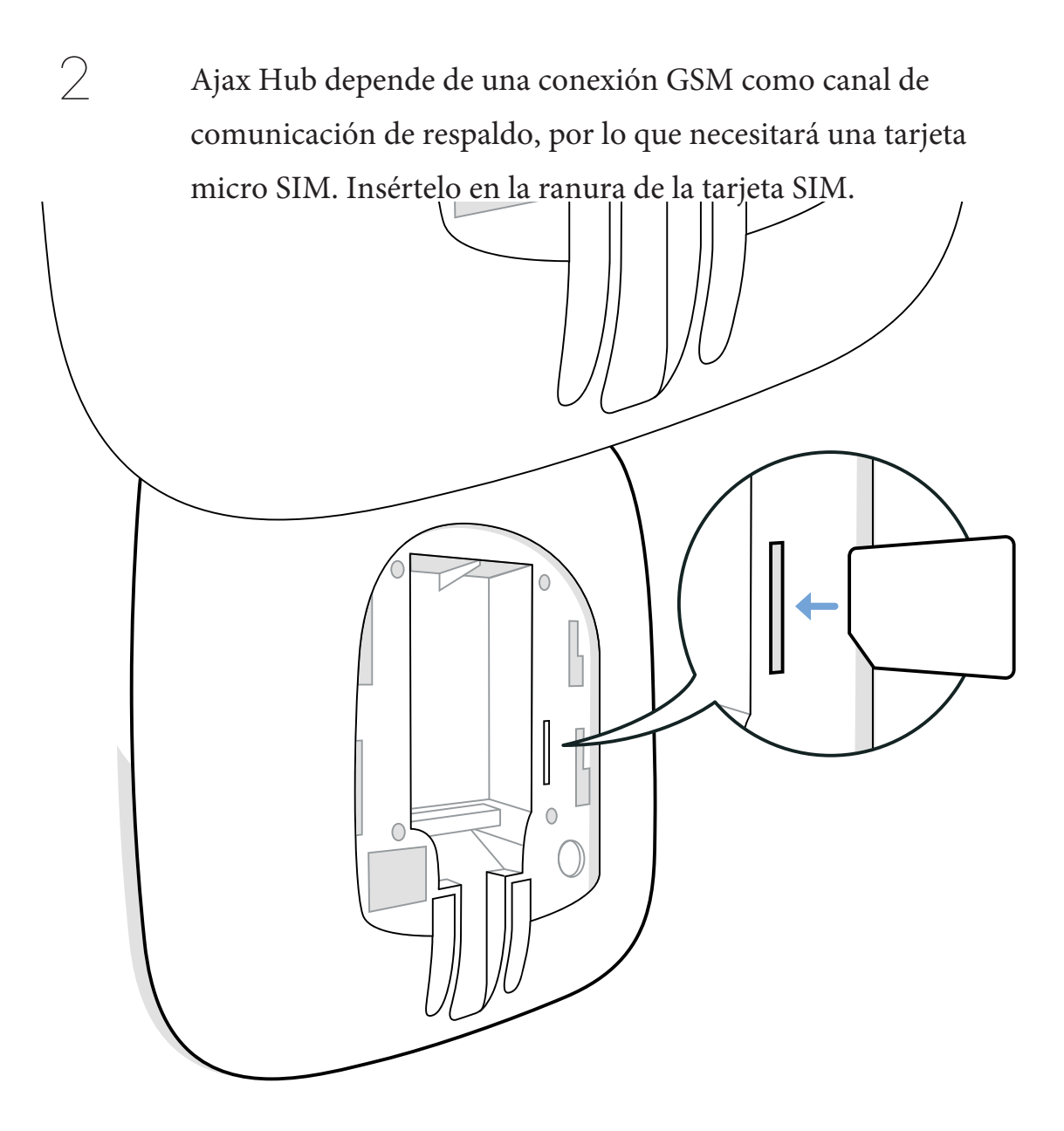

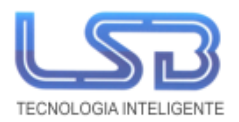

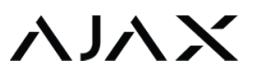

Conecte el adaptador de corriente al Hub y conéctelo a una toma de corriente. Presione el botón de encendido y manténgalo presionado durante 2 segundos hasta que el logotipo de Ajax se ilumine en rojo.

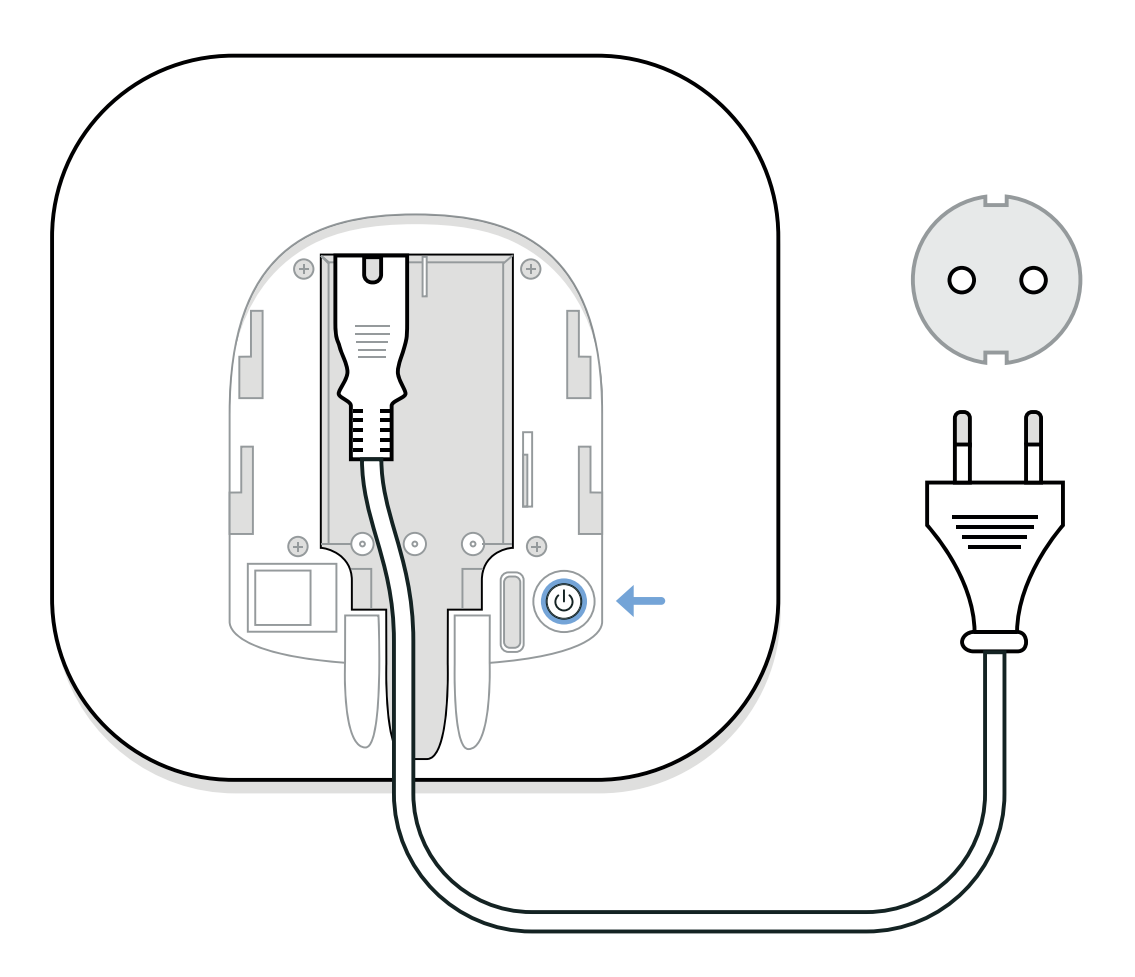

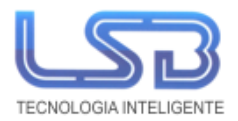

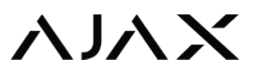

Conecte el cable de Etherneta una toma de Internet de la red LAN o al Router.

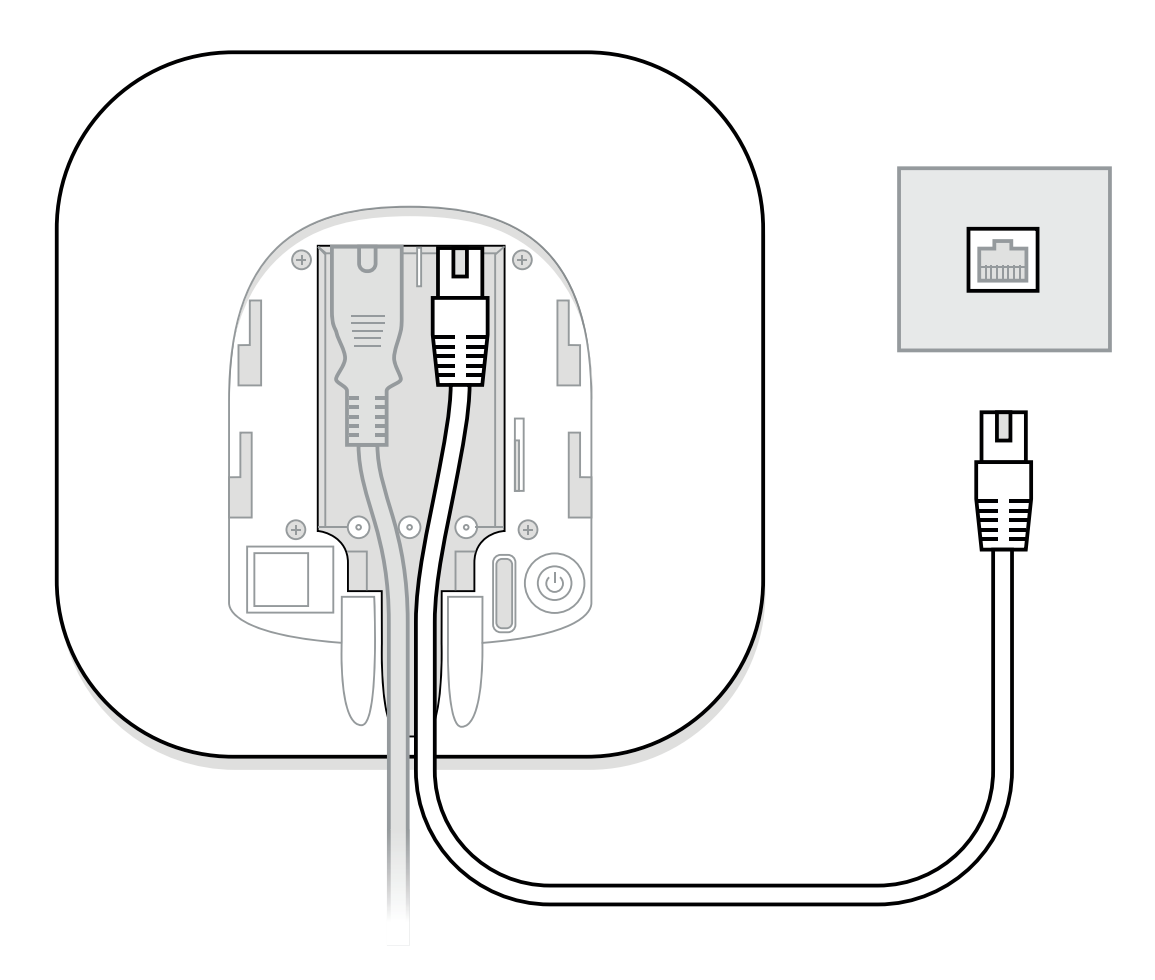

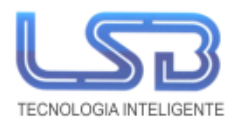

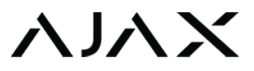

### Conecte el cable de Ethernet a un enrutador.

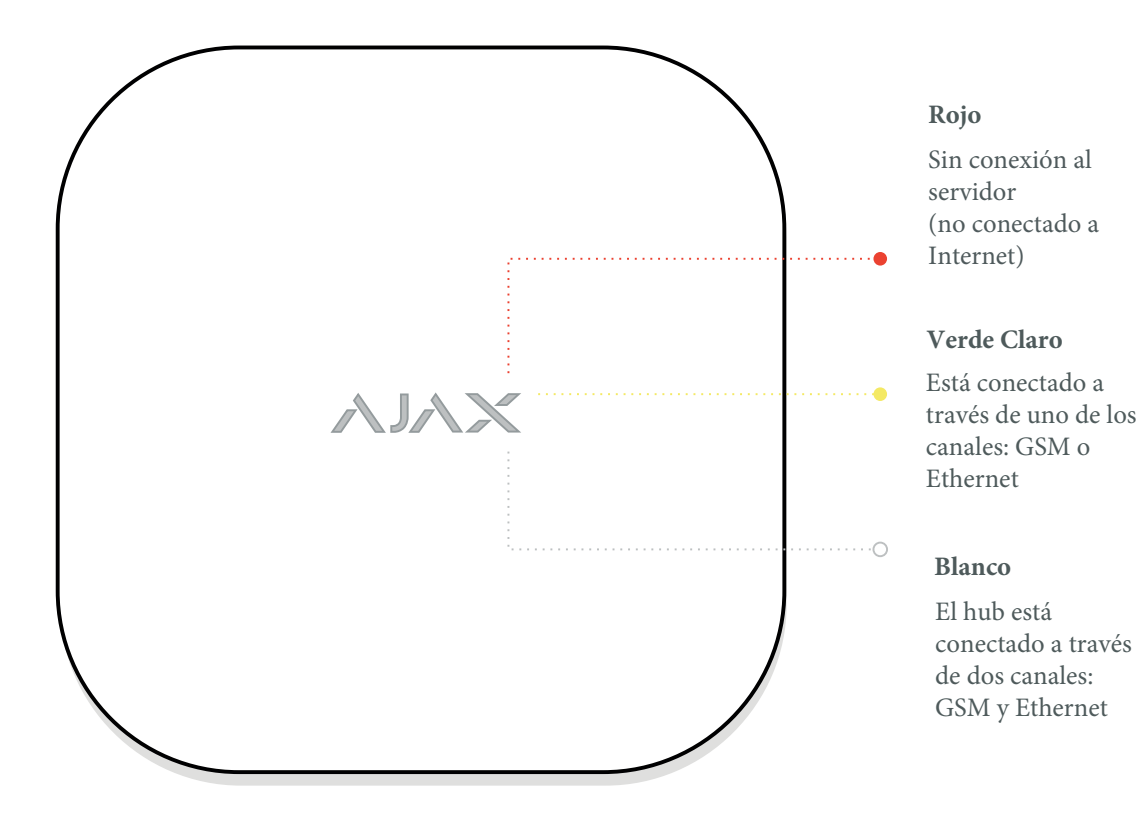

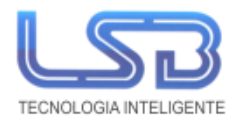

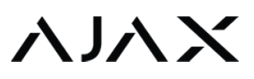

Fije el Ajax Hub a la pared con los tornillos de pared suministrados.

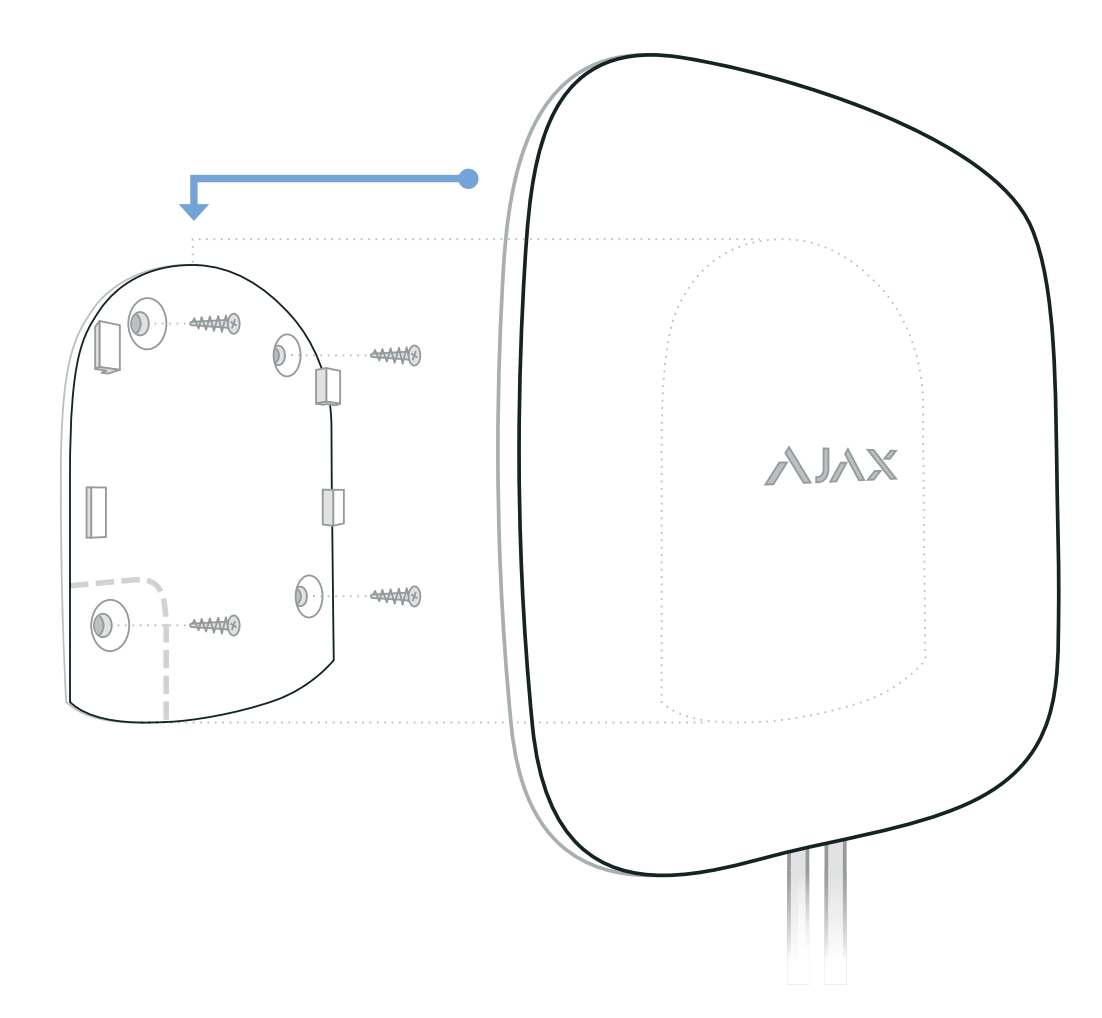

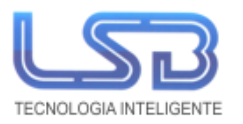

### 1. DESCARGAR APP SMARTPHONE O NAVEGADOR

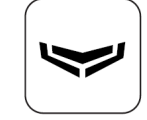

Para comenzar, debemos descargar la aplicación **Ajax Security System**, disponible para Android, iOS y acceso servicio web mediante navegador:

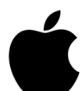

https://itunes.apple.com/us/app/ajax-security-system/id1063166247?mt=8 (Desde iOS 7.1)

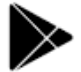

https://play.google.com/store/apps/details?id=com.ajaxsystems

(Desde Android 4.1)

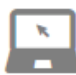

https://app.ajax.systems/? ga=2.240143424.2126158231.1505718547-909167415.1496141937#!/login/

(Google Chrome, Internet Explorer, Mozzilla Firefox, Safari y Opera)

### 2. CREAR CUENTA

Para crear la cuenta, es necesario rellenar los campos que aparecen en la siguiente imagen.

| (2)                                              |
|--------------------------------------------------|
| Nombre                                           |
| E-mail                                           |
| Confirmación de email                            |
| +34 🔷 XXXXXXXXXX                                 |
| Contraseña                                       |
| Confirmación de contraseña                       |
| He leído y acepto el<br>Acuerdo de Usuario Final |
|                                                  |
|                                                  |
|                                                  |
| Crear cuenta                                     |

Una vez creada la cuenta, se recibe un código de confirmación vía SMS y otro vía email.

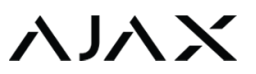

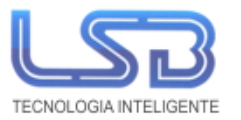

# 3. AÑADIR HUB

Ajax posee un asistente de configuración paso a paso desde cero. También es posible realizar esta tarea manualmente:

Rellenar los siguientes campos. Para el código QR, se puede escanear o introducir el número de identificación.

| Atrás                       |                             |  |  |
|-----------------------------|-----------------------------|--|--|
| Código de                   | verificación                |  |  |
| Le hemos enviado email y SM | NS con códigos de seguridad |  |  |
| Código de SMS               |                             |  |  |
| Código de email             | Código de email             |  |  |
| ¿Todavía no                 | has recibido el código?     |  |  |
| Cancelar                    | Enviar                      |  |  |
|                             |                             |  |  |
|                             |                             |  |  |
|                             |                             |  |  |
|                             |                             |  |  |

# 4. AÑADIR ESTANCIA

Asignar nombre y foto.

Configuración de la estancia. Tipos de estancia:

- Normal. Estancia de armado común.
- Entrada. Configurable retardo al entrar (de 10 a 120 segundos)
- Salida. Configurado retardo al salir (de 10 a 120 segundos)
- Posibilidad de incluir dicha estancia en el armado parcial.

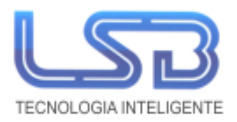

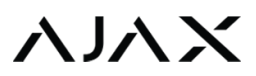

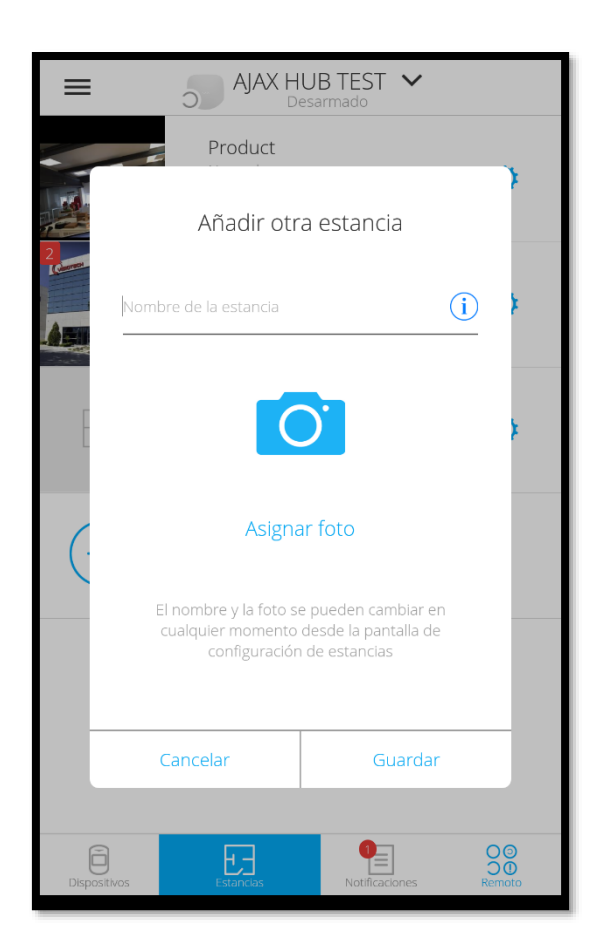

# 5. AÑADIR DISPOSITIVOS

Para añadir dispositivos, es necesario introducir un nombre, escanear el código QR del dispositivo y ubicarle en una estancia. Si el dispositivo se encuentra encendido, es preciso apagarlo y encenderlo para su agregación. En el caso de estar apagado, encenderlo.

| Añadir dispositivo |           |                |                          |
|--------------------|-----------|----------------|--------------------------|
| Nombre             |           | (              | i                        |
| ID del di          | spositivo |                | j                        |
| Estancia           | Estancia  |                |                          |
| 0                  |           |                |                          |
| Ca Ca              | ncelar    | Añadir         |                          |
|                    |           |                |                          |
| Añadir cámara      |           |                |                          |
| Dispositivos       | Estancias | Notificaciones | O (S)<br>O (D)<br>Remoto |

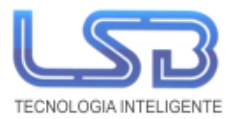

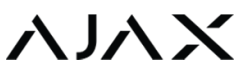

Además, se puede tener una vista rápida del estado de los diferentes parámetros del dispositivo.

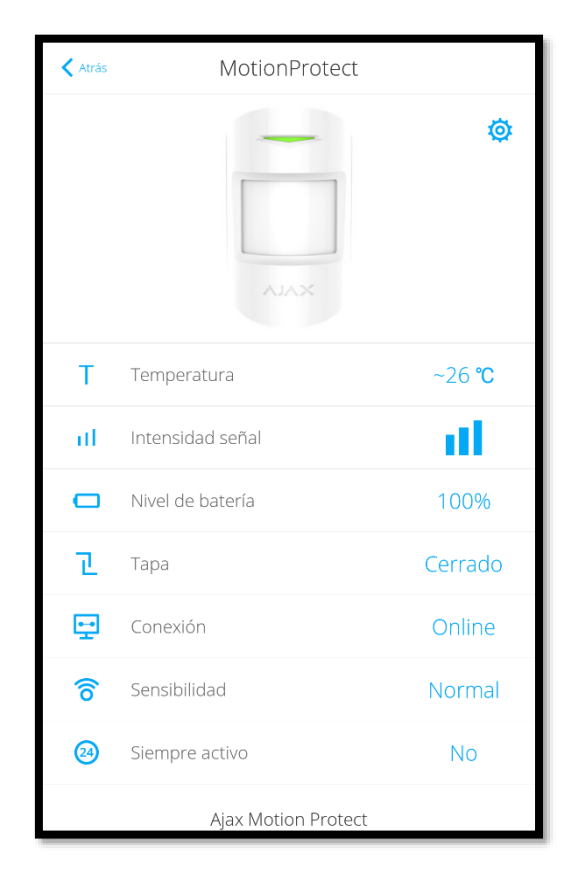

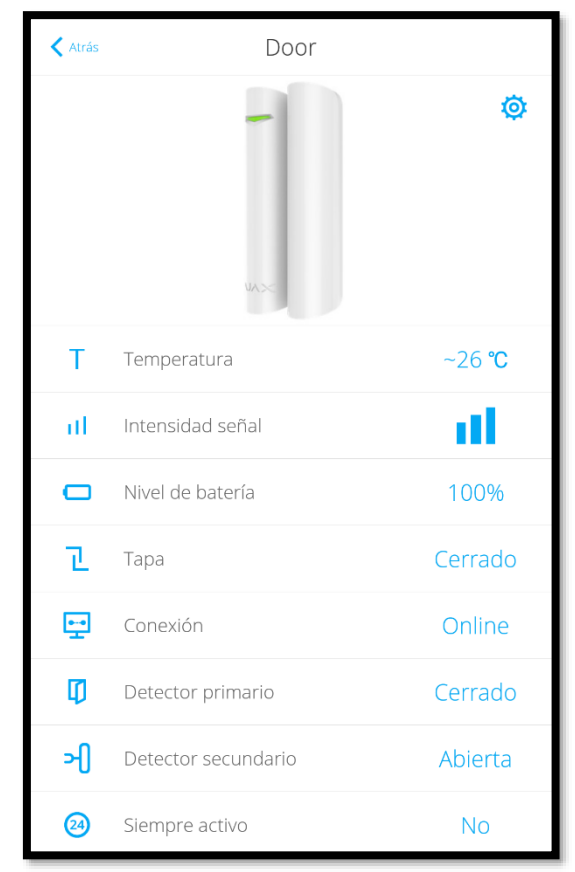

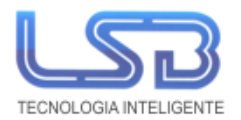

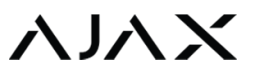

# 6. CONFIGURACIÓN DEL HUB

El siguiente paso es configurar el HUB. Para ello, se tienen los siguientes parámetros:

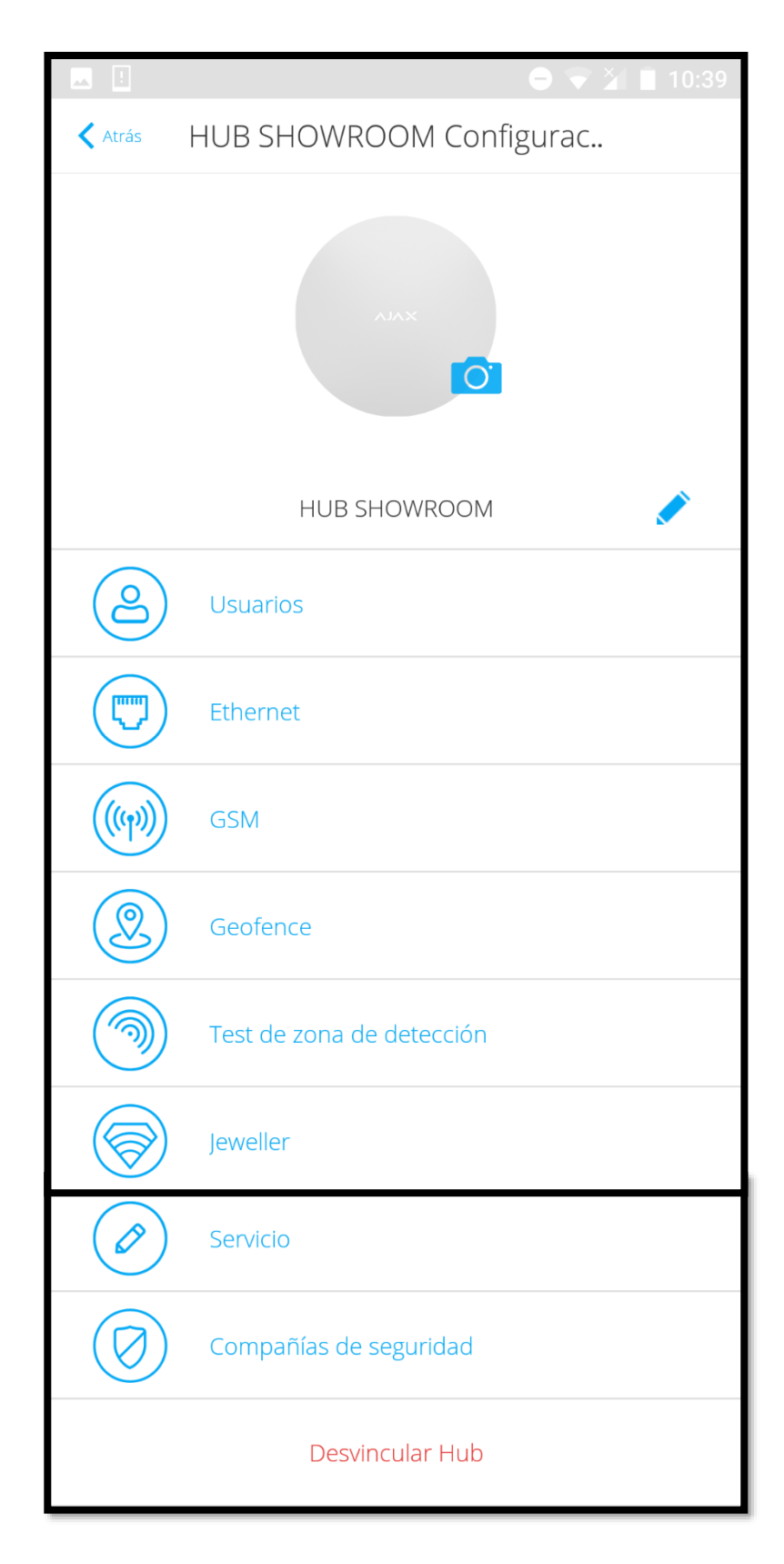

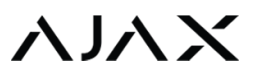

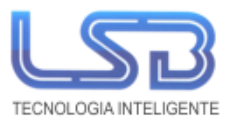

#### 6.1. USUARIOS

Configuración de los usuarios e invitación a nuevos usuarios. Configuración de las distintas notificaciones:

| < Atrás          | Cont      | figuració  | n de usu   | ario |  |
|------------------|-----------|------------|------------|------|--|
|                  |           | NOTIFIC    | ACIONES    |      |  |
| Mal funcior      | namien    | to         |            |      |  |
| SMS              |           | $\bigcirc$ | Push       |      |  |
| Alertas          |           |            |            |      |  |
| Call (           | $\supset$ | SMS        | $\bigcirc$ | Push |  |
| Eventos          |           |            |            |      |  |
| SMS              |           | $\bigcirc$ | Push       |      |  |
| Armar/Desa       | armar     |            |            |      |  |
| SMS              |           | $\bigcirc$ | Push       |      |  |
| PERMISOS         |           |            |            |      |  |
| Armar/Desarmar   |           |            |            |      |  |
| Eliminar usuario |           |            |            |      |  |

Con el firmware 2.0 o superior, es posible habilitar la opción de recibir llamadas en caso de alerta a todos los usuarios. En versiones anteriores, esta opción sólo estaba disponible para el usuario *admin*.

#### 6.2. ETHERNET

En cuanto a la configuración de la comunicación vía Ethernet, es posible deshabilitarla en el caso de que se vaya a comunicar vía GPRS.

Es posible configurar por DHCP o IP Estática. Rellenar los diferentes campos que aparecen en la siguiente imagen.

| 🗙 Atrás           | Ethernet |        |             |
|-------------------|----------|--------|-------------|
| Ethernet          |          |        |             |
|                   | DHCP     | Static |             |
| Dirección IP      |          |        | 172.18.5.49 |
| Máscara de subred |          |        | 255.255.0.0 |
| Puerta de enlace  |          |        | 172.18.2.1  |
| DNS               |          |        | 0.0.0.0     |
|                   |          |        |             |

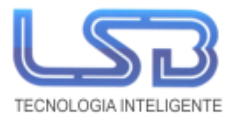

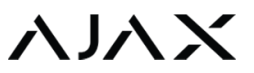

#### 6.3. RED MÓVIL

Para la comunicación GPRS es posible habilitar o deshabilitar dicha conexión. Además, es necesario establecer el APN del operador de la tarjeta SIM.

#### 6.4. GEOFENCE

Geofence es una herramienta que a través de la geolocalización de nuestro Smartphone y estableciendo un radio de distancia (configurable entre 100 y 3000 m) desde el punto seleccionado, se emite un recordatorio para armar al alejarse de dicho radio o desarmar al acercarse.

Esta herramienta se puede deshabilitar, al igual que los dos recordatorios.

#### 6.5. TEST ZONA DE DETECCIÓN

Este test permite realizar una prueba de la zona de detección de los diferentes dispositivos de forma conjunta o individual.

#### 6.6. JEWELLER

En este apartado, se configuran los tiempos de supervisión de la comunicación entre los dispositivos y el Hub. Los diferentes parámetros son:

| 🗙 Atrás  | Jeweller                                                                         |         |
|----------|----------------------------------------------------------------------------------|---------|
| 12 36    | Intervalo de Ping del Detector (seg.)                                            | 300     |
| Cuanto r | nás corto es el intervalo, con más frecuencia el d<br>enviará datos al Hub.      | etector |
| Núme     | ro de paquetes no entregados para deterr<br>fallo de conexión                    | minar   |
| 3        | 9                                                                                | 60      |
| Cuanto   | menor es el número, más rápido se enviará el fa<br>conexión del detector al Hub. | allo de |

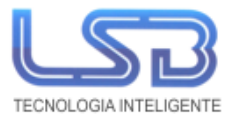

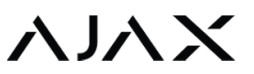

#### 6.7. SERVICIO

En este caso se configura el tiempo de supervisión de la comunicación entre el Hub y la nube de Ajax.

|                                      |                                                                                                    | 2 🎽 🗎 14:45   |
|--------------------------------------|----------------------------------------------------------------------------------------------------|---------------|
| 🗙 Atrás                              | Servicio                                                                                                    |               |
| 80                                   | ardo de alarma de fallo de conexión                                                                                                    | (seg.)<br>600 |
| Tiempo                               | o antes de enviar alarma de fallo de conex<br>servidor.                                                                                    | ión con el    |
| 10                                   | Intervalo de ping del servidor (seg)                                                                                                    | 300           |
| Cuanto m                             | nás corto es el intervalo, más rápido se en<br>de fallo de conexión al servidor.                                                           | viará alarma  |
| Registro d                           | del sistema Hub                                                                                                    | Ethernet 🗘    |
|                                      | Recopilar informes del sistema en el servic                                                                                                | lor           |
|                                      | Borrar notificaciones                                                                                                    |               |
|                                      | Alertar con sirena                                                                                                    |               |
| Si la tapa e                         | está abierta (Hub o detector)                                                                                                    | $\bigcirc$    |
| Si se pulsa                          | a botón pánico (app)                                                                                                    |               |
| Alarmas F                            | ireProtect interconectadas                                                                                                    | $\bigcirc$    |
| Ala                                  |                                                                                                    |               |
| 7 (10)                               | rma audible de todos los detectores FireP                                                                                                  | rotect        |
| Ignorar pr                           | rma audible de todos los detectores FireP<br>imera alarma                                                                                  |               |
| Ignorar pr                           | rma audible de todos los detectores FireP<br>rimera alarma<br>primera detección para doble comprobació                                     | in de humo    |
| Ignorar pr<br>Ignorar p<br>Autoactua | rma audible de todos los detectores FireP<br>rimera alarma<br>primera detección para doble comprobació<br>alizar firmware                  | in de humo    |
| Ignorar pr<br>Ignorar p<br>Autoactua | rma audible de todos los detectores FireP<br>rimera alarma<br>orimera detección para doble comprobació<br>alizar firmware<br>Brillo de LED | in de humo    |

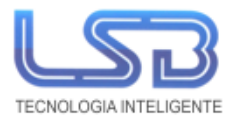

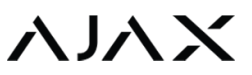

#### 6.8. CENTRO DE SUPERVISIÓN

Configuración para comunicar directamente el Hub con la Central Receptora de Alarmas (CRA) estableciendo los siguientes parámetros:

| ervisión                       |
|--------------------------------|
| 0.0.0.0                        |
| 0                              |
| nas a estación central<br>ción |
| $\bigcirc$                     |
| $\bigcirc$                     |
|                                |

#### 6.9. COMPAÑÍAS DE SEGURIDAD

En este apartado se dispone del listado de Centrales Receptoras de Alarmas (CRA) disponible en el país para solicitar añadir el panel Hub a dicha CRA.

# 7. CONFIGURACIÓN DE DISPOSITIVOS

Para acceder a la configuración de los dispositivos es necesario que el sistema de alarma se encuentre desarmado. Este menú se encuentra en la pestaña de dispositivos:

La configuración de cada producto se encuentra en la parte superior de éste, en el icono como se puede comprobar en la siguiente imagen.

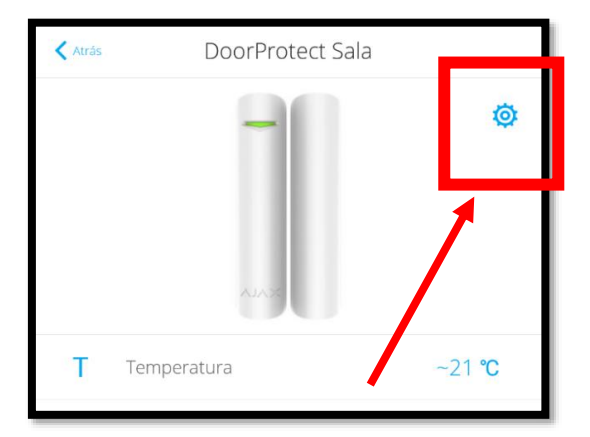

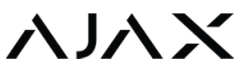

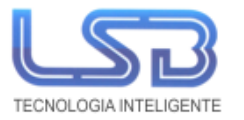

Para todos los dispositivos AJAX es posible realizar desde su configuración un test de intensidad de señal.

Todos los detectores (movimiento, magnético, rotura de cristal) ofrecen la posibilidad de realiza un test de la zona de detección.

Además, se encuentra en cada uno de ellos una guía rápida de usuario.

La opción de desvincular el dispositivo del HUB se encuentra al final de la configuración.

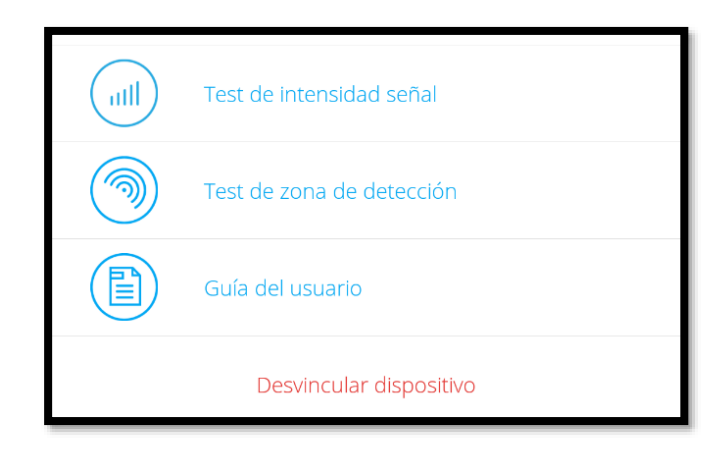

Algunos ejemplos de las configuraciones de distintos dispositivos se encuentran a continuación:

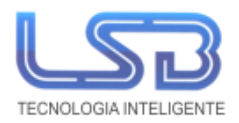

# ΛΙΛΧ

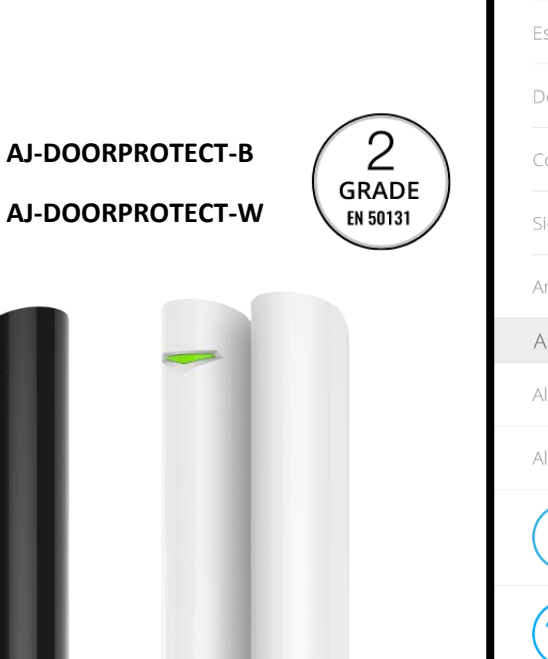

| < Atrás              | Door Configuración       |            |
|----------------------|--------------------------|------------|
| Door                 |                          |            |
| Estancia:            |                          | Product 🗘  |
| Detector primar      | io                       |            |
| Contacto exterr      | no activado:             |            |
| Siempre activo:      |                          | $\bigcirc$ |
| Armado parcial       |                          | $\bigcirc$ |
| ALERTAR CON          | I SIRENA                 |            |
| Al detectar apertura |                          |            |
| Al abrir contacto    | externo                  |            |
| UIII Te              | est de intensidad señal  |            |
| Te                   | est de zona de detección |            |
| G                    | uía del usuario          |            |
|                      | Desvincular dispositivo  |            |

- Nombre
- Estancia
  - Seleccionar.
- Detector primario
  Habilitar/Deshabilitar contacto magnético.
- Contacto externo activado
  Habilitar/Deshabilitar contacto magnético.
- Siempre activo

Modo 24 h

- Armado parcial: Cada dispositivo se puede configurar como 'Armado parcial'.
- Alertar con sirena

Con el firmware 2.0 o superior, es posible habilitar o deshabilitar la sirena con la detección de cada uno de los dispositivos como se puede ver en la siguiente imagen.

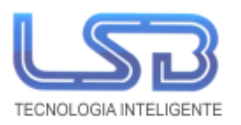

| 🗙 Atrás 🛛 🗍        | íeyPad Configuración      |
|--------------------|---------------------------|
| KeyPad             | ×                         |
| Estancia:          | Visiotech 🗘               |
| Botón de función   | Enviar alarma de pánico 💲 |
| Armar sin contrase | eña 💽                     |
| Autobloqueo tras   | contraseña incorrecta     |
| Autobloqueo (min   | 5 🗘                       |
| Contraseña         | ····· 🧪                   |
| Contraseña de pa   | ánico ····· 🖍             |
| Brillo             | 5 🗘                       |
| Volumen            | 15 🗘                      |
| ALERTAR CON S      | IRENA                     |
| Al pulsar botón pá | nico                      |
| ull Test           | de intensidad señal       |
| Guía               | a del usuario             |
|                    | Desvincular dispositivo   |

- Botón de función: Asignar acción al botón (\*)
- Armar sin crontraseña
- Autobloqueo tras contraseña incorrecta
  Tras tres intentos, el teclado se bloquea hasta
  que pase el tiempo configurado o desde la app
  desbloquear como pulsando en el icono →
- Autobloqueo (min)
  Tiempo que debe transcurrir para poder usar teclado.
- Contraseña

Contraseña de desarmado

- Contraseña de pánico
  Código de desarmado bajo coacción.
- Brillo
- Volumen
- Alerta con sirena

Habilitar/deshabilitar sirena al pulsar botón de pánico.

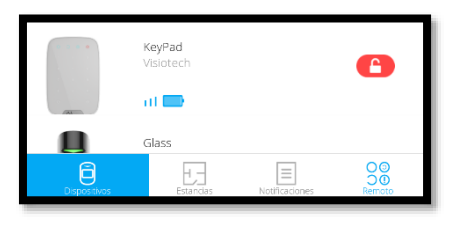

AJ.

AJ-KEYPAD-W

AJ-KEYPAD-B

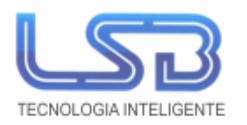

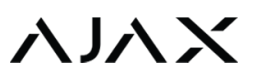

Visiotech 🗘

Normal 🗘

 $\bigcirc$ 

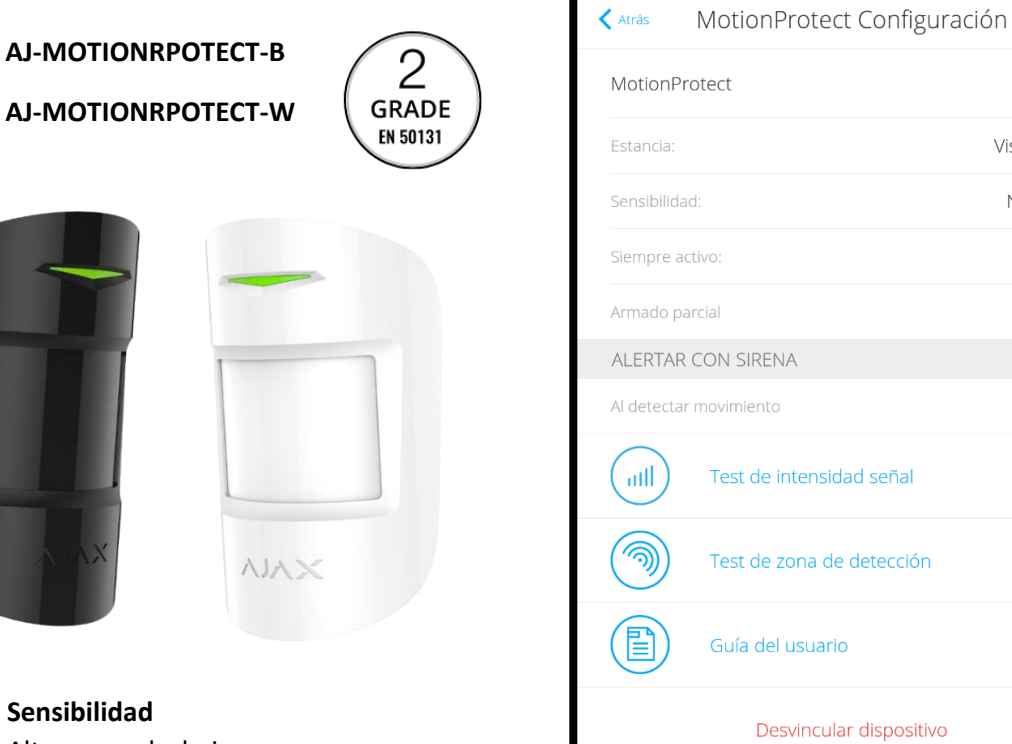

Sensibilidad -Alto, normal y bajo

| <u>♀</u> ! |                               | উ 💎 🎽 🔒 15:45 |  |
|------------|-------------------------------|---------------|--|
| < Atrás    | FireProtect Plus Configura    | ación         |  |
| FireProte  | ect Plus                      | ×             |  |
| Estancia:  |                               | Visiotech 💲   |  |
| Nivel CO p | eligroso                      |               |  |
| Alarma de  | alta temperatura              |               |  |
| Alarma au  | mento rápido de temperatura   |               |  |
| ALERTAR    | CON SIRENA                    |               |  |
| Al detecta | r humo                        |               |  |
| Al superar | Al superar umbral temperatura |               |  |
| Al aument  | ar temperatura bruscamente    |               |  |
| Al detecta | r CO                          |               |  |
|            | Test de intensidad señal      |               |  |
| 9          | Autotest FireProtect          |               |  |
|            | Guía del usuario              |               |  |
|            | Desvincular dispositivo       |               |  |

#### AJ-FIREPROTECTPLUS-W

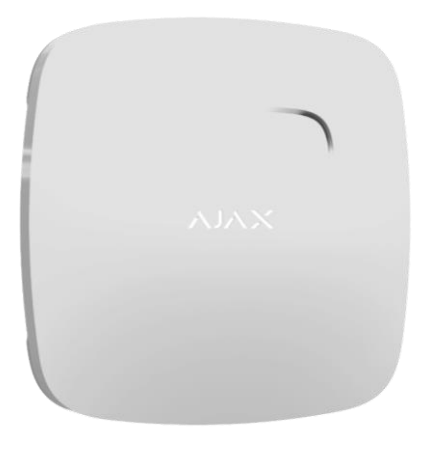

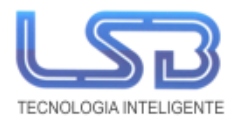

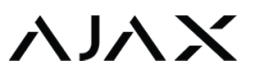

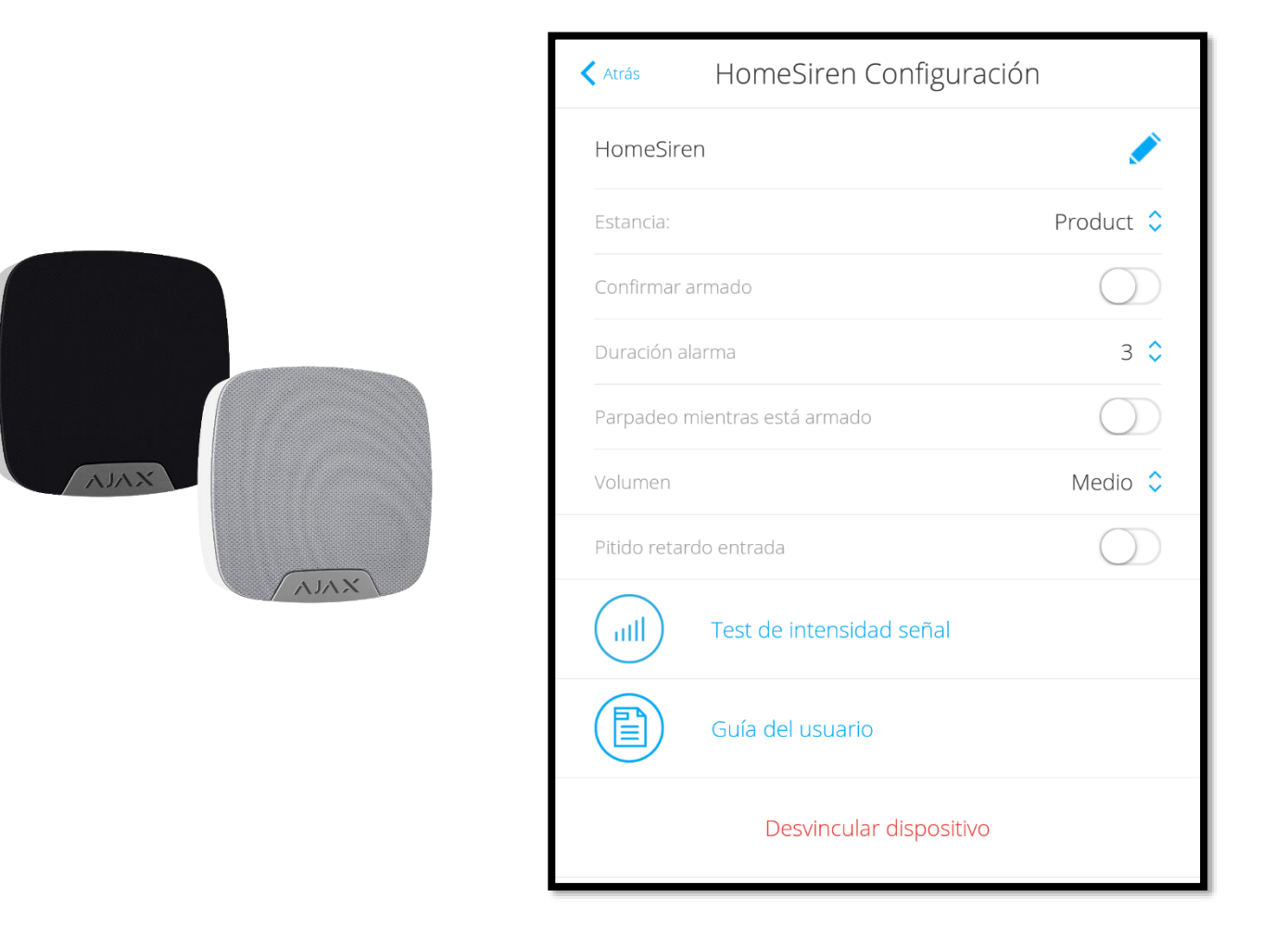

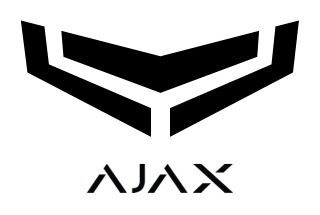